# HOW TO AUTHORISE <u>CFOTAX247 INC.</u> TO YOUR CRA ACCOUNT

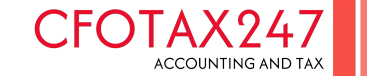

# Log into CRA (Canada Revenue Agency) my account/business account using one of the options below. The below snapshot is for Personal account

| $\leftrightarrow$ $\rightarrow$ C $\sim$ canada.ca/en/reven | nue-agency/services/e-services/digital-services-individuals/account-individuals.html                                                                                       | ୍ |
|-------------------------------------------------------------|----------------------------------------------------------------------------------------------------|---|
|                                                             | Option 1 - Using one of our Sign-In Partners                                                                                                    |   |
|                                                             | Sign in or register with the same sign-in information you use for other online services (for example, online banking).                                                     |   |
|                                                             | Sign-In Partner                                                                                                    |   |
|                                                             | For the security of your CRA account, when you are on your Sign-In Partner website,<br>ensure it is <b>your</b> information that is entered and not that of somebody else. |   |
|                                                             | ► View list of Sign-In Partners                                                                                                    |   |
|                                                             | Option 2 - Using a CRA user ID and password                                                                                                    |   |
|                                                             | Sign in with your CRA user ID and password, or register.                                                                                                    |   |
|                                                             | CRA sign in <u>CRA register</u>                                                                                                    |   |
|                                                             | Option 3 - Using a provincial partner                                                                                                    |   |
|                                                             | Sign in with your Alberta.ca Account or BC Services Card.                                                                                                    |   |
|                                                             | Provincial partner sign in                                                                                                    |   |

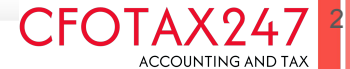

## Click on the drop down option right side corner on your name to access the option - profile

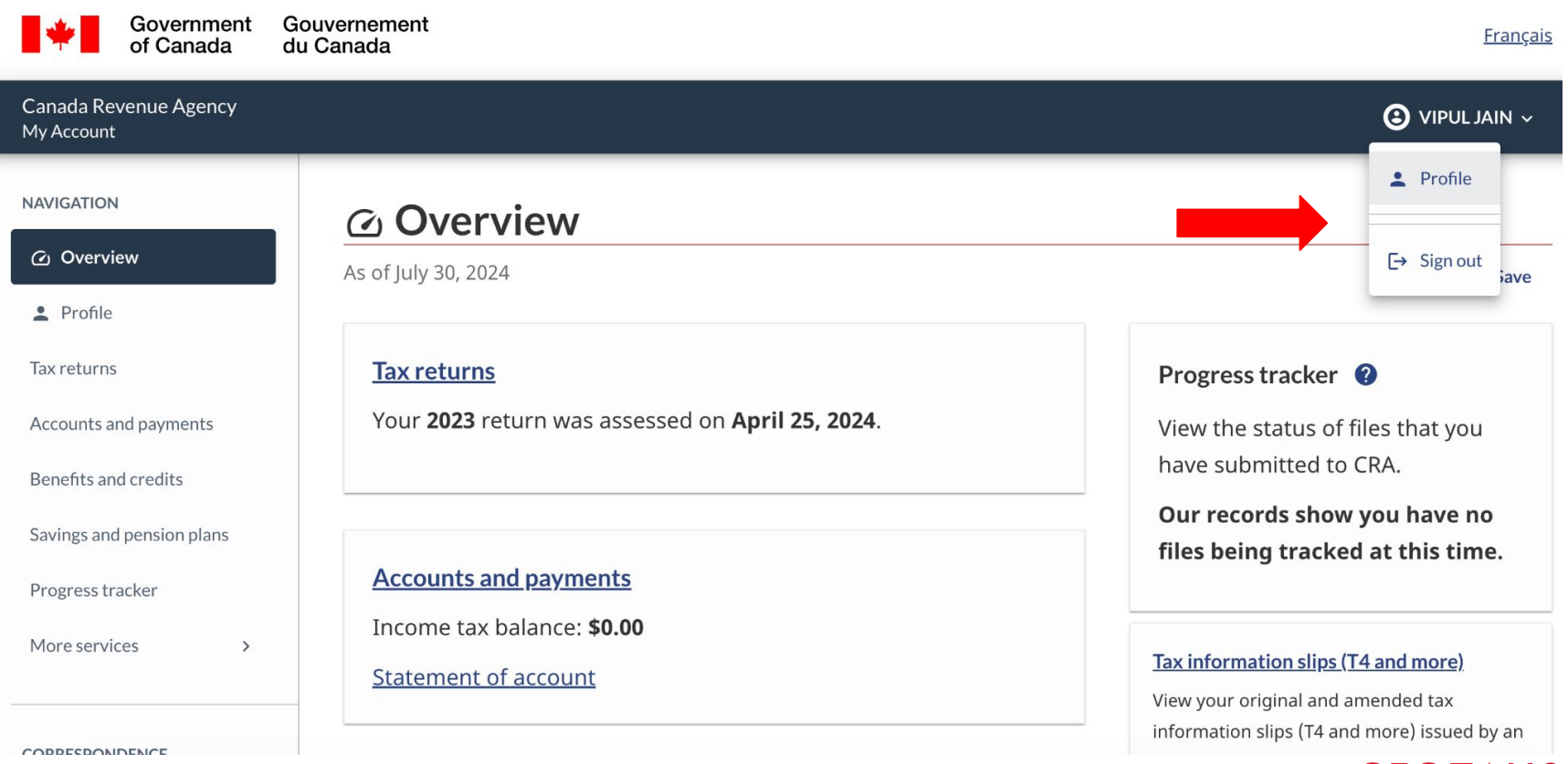

CFOTAX247

Scroll down to the option for Authorized Representative and click on add on top right

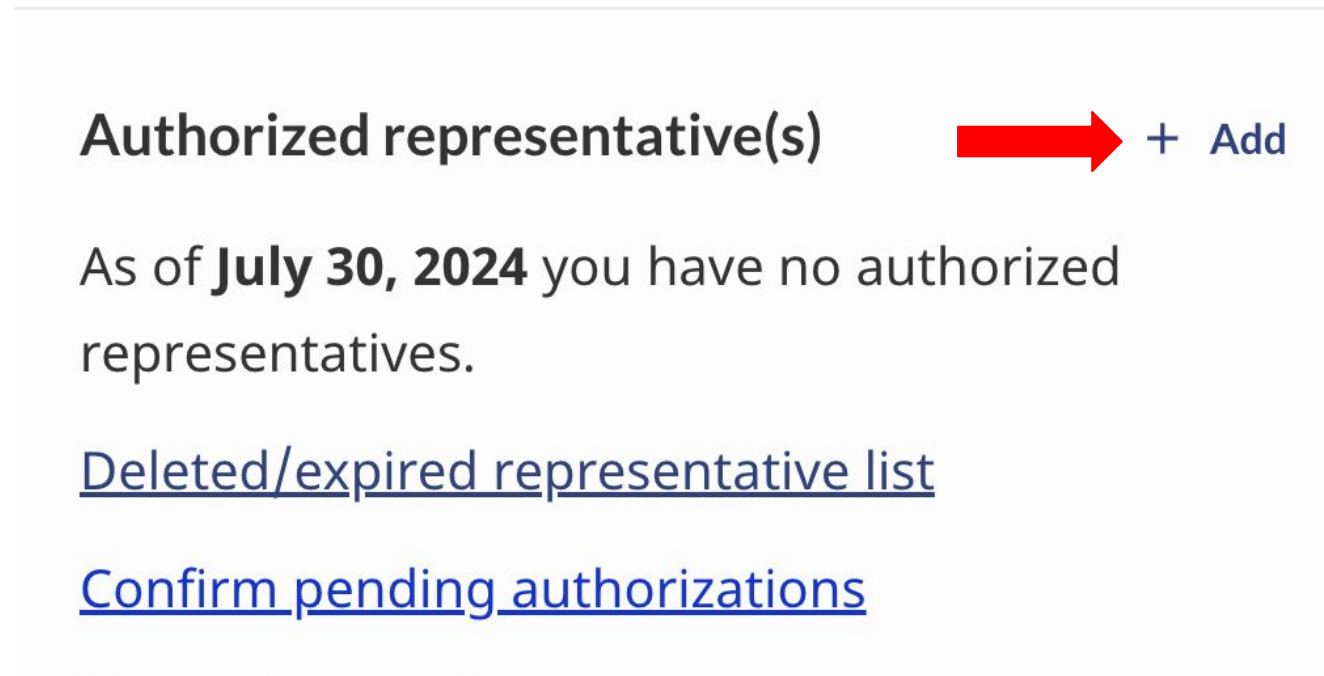

View authorized representatives

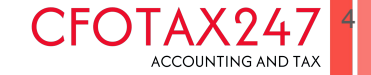

#### **Click on Start Option**

#### Authorize a representative

2 Help

#### Before you begin

This authorization allows your representative to deal with the Canada Revenue Agency by internet, by telephone, by fax, in person or in writing.

Your representative will have access to all tax years as our online service does not yet have a year-specific option.

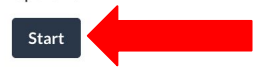

- 1 Enter representative information
- 2 Select authorization details
- 3 Review and confirm

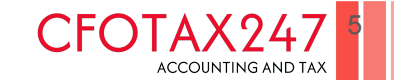

### Enter BN for CFOTAX247 -816986830 and click on search

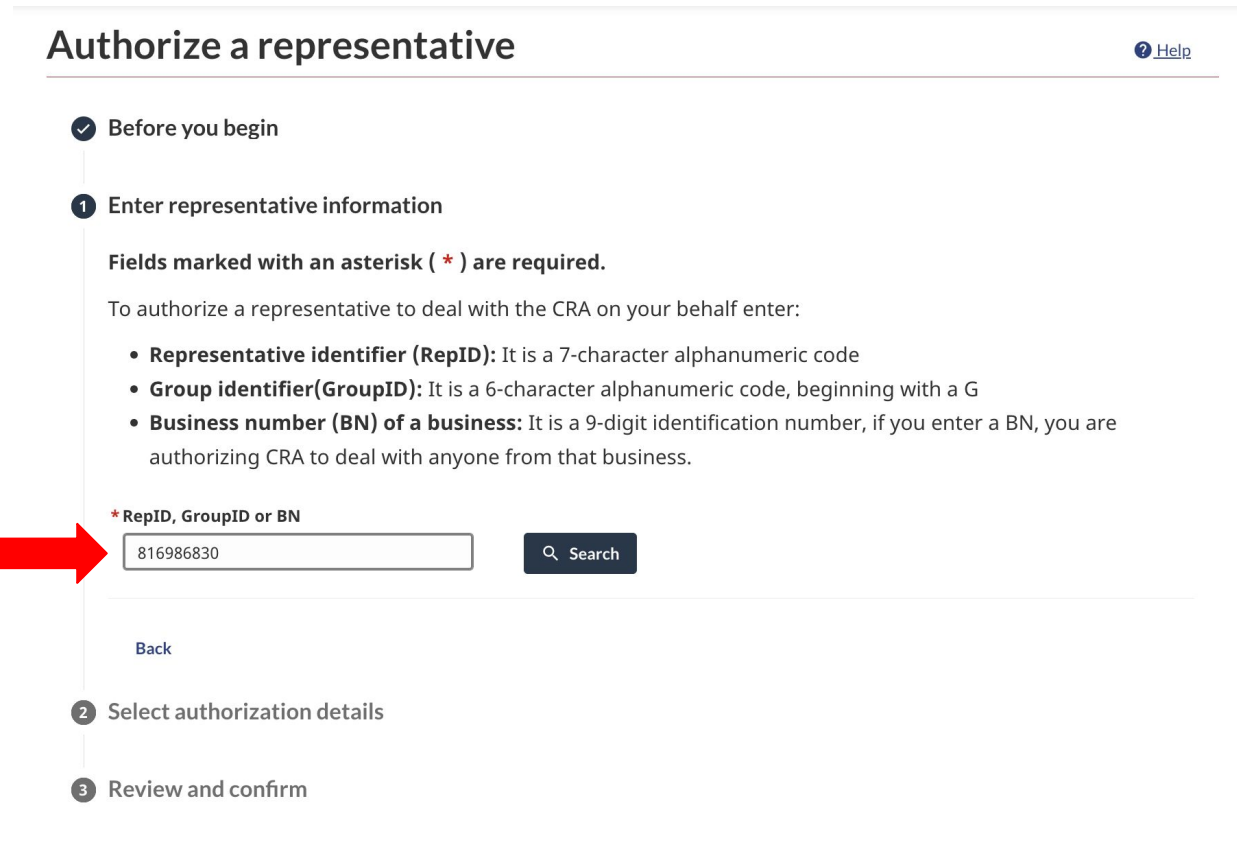

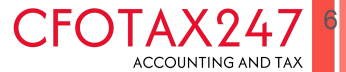

#### The below details should appear and once you match it, then click next

| 816986830                            | Q Search      |  |
|--------------------------------------|---------------|--|
| he following representative has been | n identified: |  |
| Representative information           |               |  |
| Name:                                | CFOTAX247     |  |
| BN:                                  | 816986830     |  |
| Phone number:                        | 647-657-6340  |  |
| Fax number:                          | 267-712-7086  |  |
| Back Next                            |               |  |
| elect authorization details          |               |  |

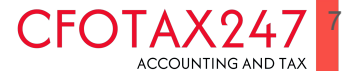

Please select the level of authorization. Level 2 is recommended. The dropdown for each level defines the level of access. Online access is always recommended. You can set the expiry date for access. Checking the "does not expire" option provides the access indefinitely. Once all options are checked, please click next

#### **2** Select authorization details

| Fields marked with an asterisk ( * ) are required.                                                         |  |  |
|----------------------------------------------------------------------------------------------------|--|--|
| *Authorization level                                                                                       |  |  |
| <b>Level 1 -</b> Allow your representative access to information only.                                     |  |  |
| • Level 2 - Allow your representative access to information and to make certain account changes.           |  |  |
| > Level 1                                                                                                  |  |  |
| > Level 2                                                                                                  |  |  |
| * Online access                                                                                            |  |  |
| Online access allows a representative to deal with the Canada Revenue Agency by internet, by telephone, by |  |  |
| fax, in person or in writing.                                                                              |  |  |
| Yes                                                                                                    |  |  |
| O No                                                                                                    |  |  |
| * Expiry date                                                                                              |  |  |
| YYYY - MM - DD Does not expire                                                                             |  |  |
| Back Next                                                                                                  |  |  |

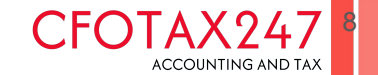

## The below screen will give you an option to review the authorization and can be edited at this step. Once everything looks fine, then check the confirmation and click submit

| he following representative will be authorized: |  |  |
|-------------------------------------------------|--|--|
| Representative information                      |  |  |
| CFOTAX247                                       |  |  |
| 816986830                                       |  |  |
| 647-657-6340                                    |  |  |
| 267-712-7086                                    |  |  |
| 🖍 Edit                                          |  |  |
| Yes                                             |  |  |
| 2                                               |  |  |
| Does not expire                                 |  |  |
|                                                 |  |  |

#### \* Confirmation

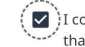

🗹 )I confirm that the CRA may deal directly with the above named representative for the specified level of authorization. I acknowledge that these activities may occur without the CRA advising me.

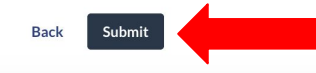

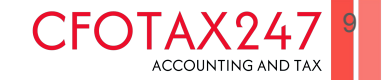

# You will see the success message and CFOTAX247 will have access to your file and can discuss/ represent your case with Canada Revenue Agency (CRA)

Success

You have successfully authorized a new representative: CFOTAX247

You have authorized the following representative:

| Representative information |              |  |
|----------------------------|--------------|--|
| Name:                      | CFOTAX247    |  |
| BN:                        | 816986830    |  |
| Phone number:              | 647-657-6340 |  |
| Fax number:                | 267-712-7086 |  |

| Representative authorization |                 |
|------------------------------|-----------------|
| Online access:               | Yes             |
| Authorization level:         | 2               |
| Expiry date:                 | Does not expire |

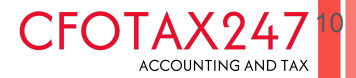

The CRA Links are specified below

Personal https://www.canada.ca/en/revenue-agency/services/e-services/digital-services-indivi duals/account-individuals.html

Business https://www.canada.ca/en/revenue-agency/services/e-services/digital-services-busin esses/business-account.html

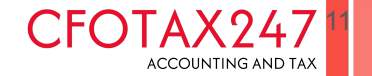